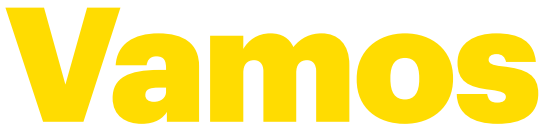

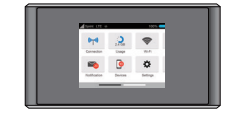

Todo lo que necesitas para empezar.

Pocket WiFi

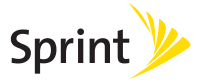

# ¡Bienvenido!

Gracias por elegir Sprint. Este folleto te ayudará a comenzar a utilizar tu Pocket WiFi compatible\* con Sprint Spark™.

**ReadyNow** – Para obtener más ayuda sobre la instalación y el funcionamiento de tu nuevo equipo, aprovecha los recursos del exclusivo **Ready Now** resources at **sprint.com/readynow**. Podrás incluso programar citas en tu tienda Sprint más cercana.

Para recibir soporte continuo y acceder a recursos, visita **sprint.com/support**. Allí encontrarás guías del usuario, instrucciones de uso y otros recursos que te ayudarán a aprovechar al máximo las funciones de tu equipo.

**Nota:** Los servicios y las aplicaciones disponibles están sujetos a cambios en cualquier momento.

\* La red mejorada LTE de Sprint Spark se encuentra disponible en mercados selectos. Para más información, <u>sprint.com/cobertura</u>.

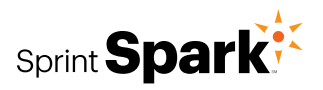

### Contenido de la caja

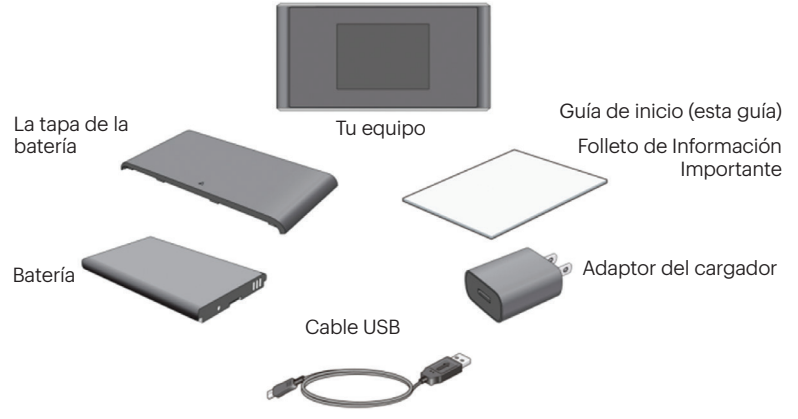

## Antes de comenzar

#### Instala la batería

- Presionando suavemente con los dos pulgares, desliza la cubierta de la batería en la dirección de la flecha. Cuando se desenganche, quita la cubierta.
- Inserta la batería, asegurándote de que los conectores estén alineados.
  Empujes suavemente la batería hacia abajo hasta que encaje en su lugar.
- Vuelve a poner la tapa de la batería, presionando suavemente hacia abajo hasta que la tapa encaje en su lugar

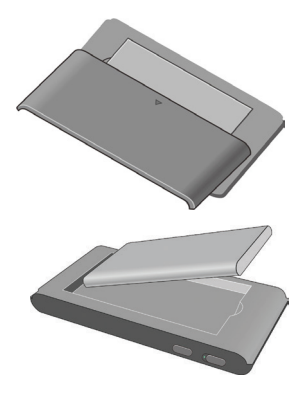

#### Reemplaza la tarjeta USIM (opcional)

Tu Pocket WiFi viene con una tarjeta USIM insertada. Si necesitas reemplazar la tarjeta USIM:

- 1. Inserta el extremo de un clip pequeño u otra herramienta de extracción en el espacio al lado de la bandeja de la tarjeta USIM.
- 2. Retira la tarjeta USIM existente (si hay una).
- Sujeta la tarjeta USIM de reemplazo con los contactos hacia arriba y deslízala en el soporte de la tarjeta.
- **4.** Empuja suavemente la bandeja completamente en la ranura.

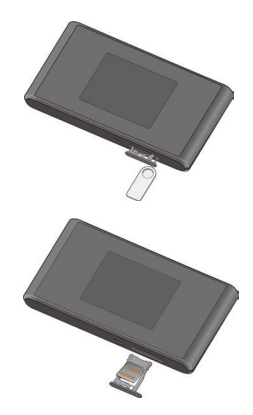

#### Carga la batería

- 1. Inserta el enchufe USB en el adaptor del cargador.
- 2. Inserta el enchufe pequeño del USB en el puerto del cargador/USB.
- **3.** Enchufa el adaptador en un tomacorriente CA estandar.

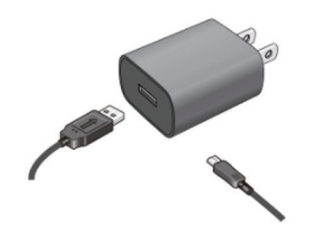

#### Prepárate

- 1. Asegúrate de estar en un área cubierta por la red Sprint (no en roaming).
- Asegúrate de que el modo Wi-Fi (conexión inalámbrica a redes) de tu computadora o otro equipo que quieres conectar esté encendido.
- Asegúrate de que tu Pocket WiFi esté configurado bajo tu cuenta Sprint (ingresa a tu cuenta por <u>sprint.com/mysprint</u> para verificar).

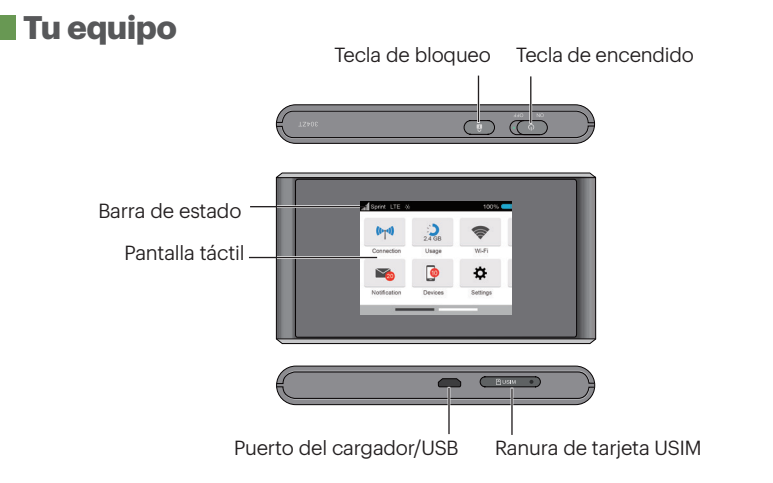

#### Conoce tu equipo

**Barra de estado** – Mira la información de estado y alertas de tu equipo y servicios.

**Pantalla táctil** – Realiza la configuración básica de Wi-Fi y de tu equipo, mira los detalles de uso de datos, mira el sistema, las alertas del proveedor de la red y los mensajes.

Puerto del cargador/USB – Carga tu equipo.

Ranura de tarjeta USIM – Inserta la tarjeta USIM en la ranura.

**Tecla de encendido** – Desliza la tecla para encender/apagar el equipo.

**Tecla de bloqueo** – Toca para bloquear o encender la pantalla.

Nota: La pantalla táctil se extiende más allá de la pantalla inicial, proporcionando más espacio para añadir iconos, widgets y más. Simplemente desliza hacia la izquierda o derecha en la pantalla para ver las pantallas de inicio extendidas.

## Conéctate

#### Enciende el equipo

Si quieres encender el equipo, deslice la tecla de encendido que se encuentra en la parte superior del equipo a la posición ON.

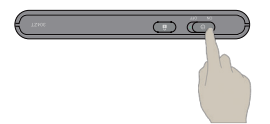

• El equipo se activará automáticamente. Verás el mensaje "Connecting network" cuando haya terminado.

**Nota:** Puede tardar varios minutos para que tu equipo se conecte a la red Sprint.

#### Conéctate con tu equipo

- 1. Enciende tu Pocket WiFi y tu equipo habilitado con Wi-Fi.
- Abre la aplicación o menú de Wi-Fi en la computadora o equipo Wi-Fi que quieres conectar con tu Pocket WiFi y encuentra el nombre "SprintHotspotXXXX" en la lista de redes disponibles.

**Nota:** "XXXX" son los últimos 4 dígitos de la dirección MAC del equipo. Puedes encontrar el nombre y la contraseña del Wi-Fi del equipo tocando **Wi-Fi** en la pantalla táctil.

- 3. Cuando sea requerido, ingresa la contraseña de tu Wi-Fi.
- 4. Tu equipo Wi-Fi habilitado ya está conectado a Internet.

## Interfaz de Internet

Administra, monitorea y personaliza la configuración de tu equipo usando el interfaz Pocket WiFi basado en Internet.

| Sprint 🎾                  | all Sprint 3G                                                                           | 🎇 🗖 🛜 📕     |
|---------------------------|-----------------------------------------------------------------------------------------|-------------|
|                           | English                                                                                 | Logout      |
| A Home 品                  | Connected 🧔 Settings 🔀 Notification 🗖 About                                             | ? Support   |
| lcome to your MF975S      |                                                                                         |             |
| onnection                 | Data Usage                                                                              |             |
|                           | 10 days Remaining (next plan begins on 06/20/2014)                                      |             |
| Sprint 30                 | Sprint 3G Data Roaming                                                                  | 1           |
| twork Status Disconnected |                                                                                         |             |
| twork 39                  | 4343434KB/6291456KB 6291456KB                                                           |             |
| ne Connected 00:00:00     |                                                                                         |             |
| halload 08                | Sprint 3G/4G Data                                                                       |             |
| la Oseu DD                |                                                                                         |             |
| Connect                   | 4343434KE/6291456KE 6291456KE                                                           |             |
|                           | undefined                                                                               |             |
|                           | undefined/undefined undefined                                                           |             |
| Main Wi-Fi                | View Detail                                                                             |             |
| rfyHostName9              | Used this month                                                                         |             |
| Guest Wi-Fi               |                                                                                         | Total       |
| rtyHostNeme7              | Downloaded                                                                              | 400.4KB     |
| rtyHostName6              | Uploaded                                                                                | 2.17MB      |
|                           | Total Data Usage                                                                        | 2.56MB      |
|                           | Actual billed usage can higher than estimated data usage displayed. For detailed data u | sage, go to |
|                           | http://sprint.com/nowerdeck                                                             |             |

- En una computadora conectada a Internet a través de Pocket WiFi, abre un navegador y escribe http://myhotspot o http://192.168.128.1 en la barra de direcciones y presiona Enter. Se abrirá la pantalla inicial de Pocket Wi-Fi.
- Escribe la contraseña del Pocket WiFi en el Interfaz de Internet en el campo Password y haz clic en Log In para ver la página de inicio.

Nota: La contraseña predeterminada es "password."